### სავარჯიშო 3

# მონაცემთა შეყვანა და მართვა

### თემები:

პერსონალური გეომონაცემთა ბაზა:პერსონალური გეომონაცემთა ბაზის სტრუქტურა და ტოპოლოგია;

პერსონალური გეომონაცემთა ბაზის მართვა: მისი შექმნა, "Feature classes"-ების გადატანა, ახალი "Feature classes"-ების შექმნა.

მონაცემთა შეყვანა: სივრცული და ატრიბუტული მონაცემების დამატება;

### შესავალი

ამ სავარჯიშოში ჩვენ გავხილივათ როგორ არის მოთავსებული სივრცული და ატრიბუტული მონაცემები "გის"-ში. შემდეგ ვივარჯიშებთ მონაცემების შეყვანაზე "გის"-ში. პრაქტიკული მეცადინეობის დროს ჩვენ ვიმუშავებთ პერსონალურ გეომონაცემთა ბაზებში. პერსონალურ გეომონაცემთა ბაზებიბაზები რომლებშიც გეოგრაფიული ინფორმაციაა მოცემული

არსებობს ორი სახის გეომონაცმთა ბაზა: პერსონალური და ფართ (ArcSDE) პერსონალური გეომონაცემთა პაზები--მომაცემები მონაცემთა პაზები. მოთავსებულია "MS Access"-ში. ფართო "Oracle","SQL server","Informix", "DB2" მონაცემთა მოთავსებულია პაზებში, რომლებიც დაკავშირებულია "ArcGIS"-თან "ArcSDE (Spatial data engine)-օԵ მეშვეობით.ამ კურსის ფარგლებში ჩვენ პერსონალურ გეომონაცემთა ბაზებში ვიმუშავებთ.

ამ სავარჯიშოში ჩვენ განვიხილავთ:

- არსებული გეომონაცემთა ბაზის სტრუქტურას
- შევქმნით და ვმართავთ ახალ გეომონაცემთა ბაზას
- განვიხილავთ ტოპოლოგიას გეომონაცემთა ბაზებთან ერთად
- დავამატებთ მარტივ სივრცულ–წერტილოვან,ხაზოვან და პოლიგონალურ და ატრიბუტულ მონაცემებს სხვადასხვა ტექნიკური საშუალებების გამოყენებით.

#### მონაცემთა შეყვანა და მართვა

მონაცემთა შეყვანა არის ამოცანა ძალიან და მართვა რომელიც მნიშვნელოვანია მთელი "GIS" სამუშაოსთვის. მონაცემები უნდა იყოს შეყვანილი ციფრულ ფორმატში, რომ გავაკეთოთ "GIS" მოთავსებული სწორ და ანალიზი.სხვადასხვა მეთოდია გამოყენებული მონაცემთა შესაყვანად.მონაცემები შეიძლება შეყვანილი იქნას პირდაპირ ველიდან "GPS"-ის(Global Positioning Systems) და სატელიტური სურათების გამოყენებით.მონაცემები ასევე შეყვანილი იყოს შეიძლება ანალოგ ფორმატისგან (არსებული რუკები....), მათი დასკანერებით და აციფვრით.

სივრცული მონაცემები და მათი ატრიბუტული მონაცემები მოთავსებულია სხვადასხვაგვარი სახით, თუმცა უმეტეს შემთხვევაში ისინი ცხრილური სახით გვხვდება.

### რა უნდა გავაკეთოთ:

დავათვალიეროთ არსებული გეომონაცემთა ბაზის სტრუქტურა.

შევქმნათ ახალი გეომონაცემთა ბაზა,ახალი "Feature dataset" და კოპირება გავუკეთოთ,ასევე ექპორტი უკვე არსებულ "Feature classes" ახალ "Feature dataset"-ში.

ავაგოთ ტოპოლოგია გეომონაცემთა ბაზაში.

დავამატოთ გამოტოვებული შენობების პოლიგონები და მათი ატრიბუტილი მონაცემები.

შევქმნათ ახალი წერტილოვანი ფენა და ავციფროთ რამდენიმე ობიექტი.

### "Toolbars"

ამ სავარჯიშოში ჩვენ გამოვიყენებთ როგორც "ArcCatalog"-ს,ასევე "ArcMap"-ს. ქვემოთ თქვენ ხედავთ ინტერფეისის ელემენტებს,რომლებსაც ძალიან ხშირად ვიყენებთ.

| File Edit Yiew Insert Selection Too                                                                                                    | ols <u>W</u> indow <u>H</u> elp                          |
|----------------------------------------------------------------------------------------------------|----------------------------------------------------------|
| 🙊 🔍 🔍 💥 🐹 🖑 🧶 🗭                                                                                                    | ● 🖓 🗣 🖸 📐 🚯 🚣 🐔                                          |
| D 📽 🖬 🚳 👗 🖻 🎕 🗙                                                                                                    | N PA 🔸 💷 💽 📝 🛃 🍪 🗖 😽                                     |
|                                                                                                    |                                                          |
| ArcCatalog - ArcInfo - E:\ITC_Exr_for_boo                                                                                                    | ok\EX. data\Ex. 3\dataentryex\ITCwest.mdb                |
| File Edit View Go Tools Window Help                                                                                                    |                                                          |
|                                                                                                    |                                                          |
|                                                                                                    |                                                          |
| Stylesneet  FGDCESHI Z                                                                                                    |                                                          |
| Image: Construct of the construction of the construction of the constructio | Tool-Bar The selection cannot be previewed. Catalog Tree |

"Editor Toolbar"-დან ჩვენ შეგვიძლია მოვნიშნოთ "More Editing Tools"---""Topology"

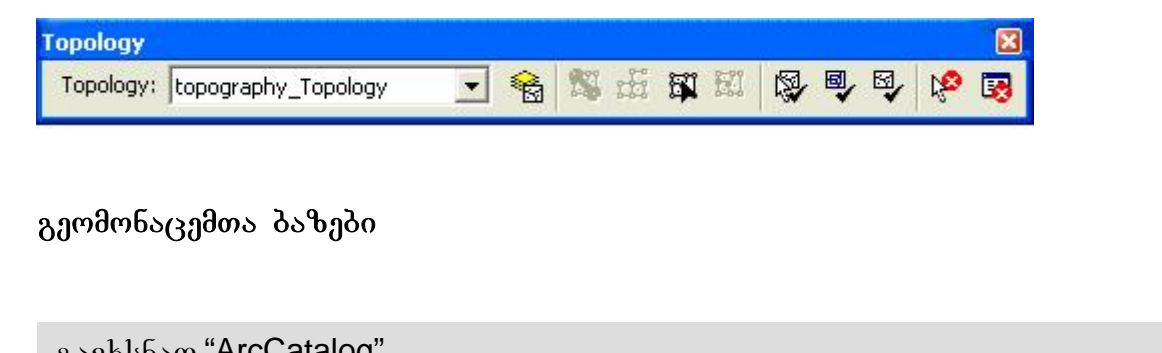

| 000000000000000000000000000000000000000                                        |
|--------------------------------------------------------------------------------|
| დამაკავშირებელი ღილაკის გამოყენებით 😑 დავაკავშიროთ საქაღალდე<br>"Daraentryex"; |
| გავხსათ "ITCwest"-გეომონაცემთა_ბაზა;                                           |

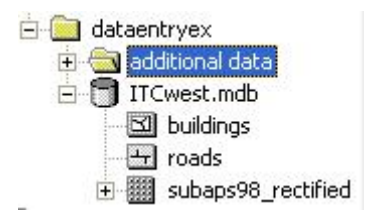

მოგნიშნოთ- Feuture class "buildings", დავათვალიეროთ მონაცემები ყურადღებით.

### კითხვა:რამდენი პოლიგონია ამ feuture class-ში? რამდენი ჩანაწერია ატრიპუტულ ცხრილში? შევადაროთ პოლიგონეპის და ჩანაწერეპის რაოდენობა ერთმანეთს?

იგივე კითხვებს ვუპასუხოთ feuture class "roads"-ის გათვალისწინებით.

პერსონალური გეომონაცემთა ბაზები არის ურთიერთდაკავშირებული მონაცემთა ბაზები,რომლებიც შეიცავს ცხრილებს რომ განთავსებული იქნას, როგორც სივრცული,ასევე ატრიბუტული მონაცემები. მაგ.ჩვენ შეიძლება გვქონდეს გზების ობიექტები,მაგრამ სხვა ცხრილი შეიძლება მოიცავდეს მიწის ნაკვეთებს. პერსონალური გეომპნაცემთა ბაზები,რომლებზედაც ჩვენ ვსაუბრობთ არის "Microsoft Access Database"-ში.

ჩვენ დავათვალიერებთ "Testwest"პერსონალურ გეომონაცემთა ბაზას "Microsoft Access Database"-ში.ეს მოგვცემს უკეთეს წარმოდგენას იმაზე,რომ სივრცული მონაცემები როგორ არის მოთავსებული და მართული "გის"-ში.

### გავხსნათ "Microsoft Access Database";

მოვნიშნოთ:"File"- "Open" ,გავხსნათ "Testwest" პერსონალურ გეომონაცემთა ბაზა;

გავხსნათ "buildings","roads" ცხრილები;

ჩვენთვის ნათელია რომ პერსონალური გეომონაცემთა ბაზა არის მარტივი "MS Access"-ის ურთიერთდაკავშირებული მონაცემთა ბაზა,სადაც სივრცული მონაცემების გრაფიკული და ატრიბუტული მონაცემები ცხრილებშია განთავსებული. ჩვენ ასევე შეგვიძლია ვნახოთ სხვა ცხრილები,რომლებიც მოიცავს ინფორმაციას მონაცემთა ბაზის სხადასხვა თვისებების შესახებ.

მნიშვნელოვანია ვიცოდეთ რომ პერსონალური გეომონაცემთა ბაზები,ერთ-ერთი შესაზლებლობაა სივრცული და ატრიბუტული ინფორმაცისს განთავსებისთვის, სხვა "GIS" აპლიკაციები იყენებენ სხვადასხვა სახის ფაილებს გეოგრაფიული ინფორმაციის განსათავსებლად.

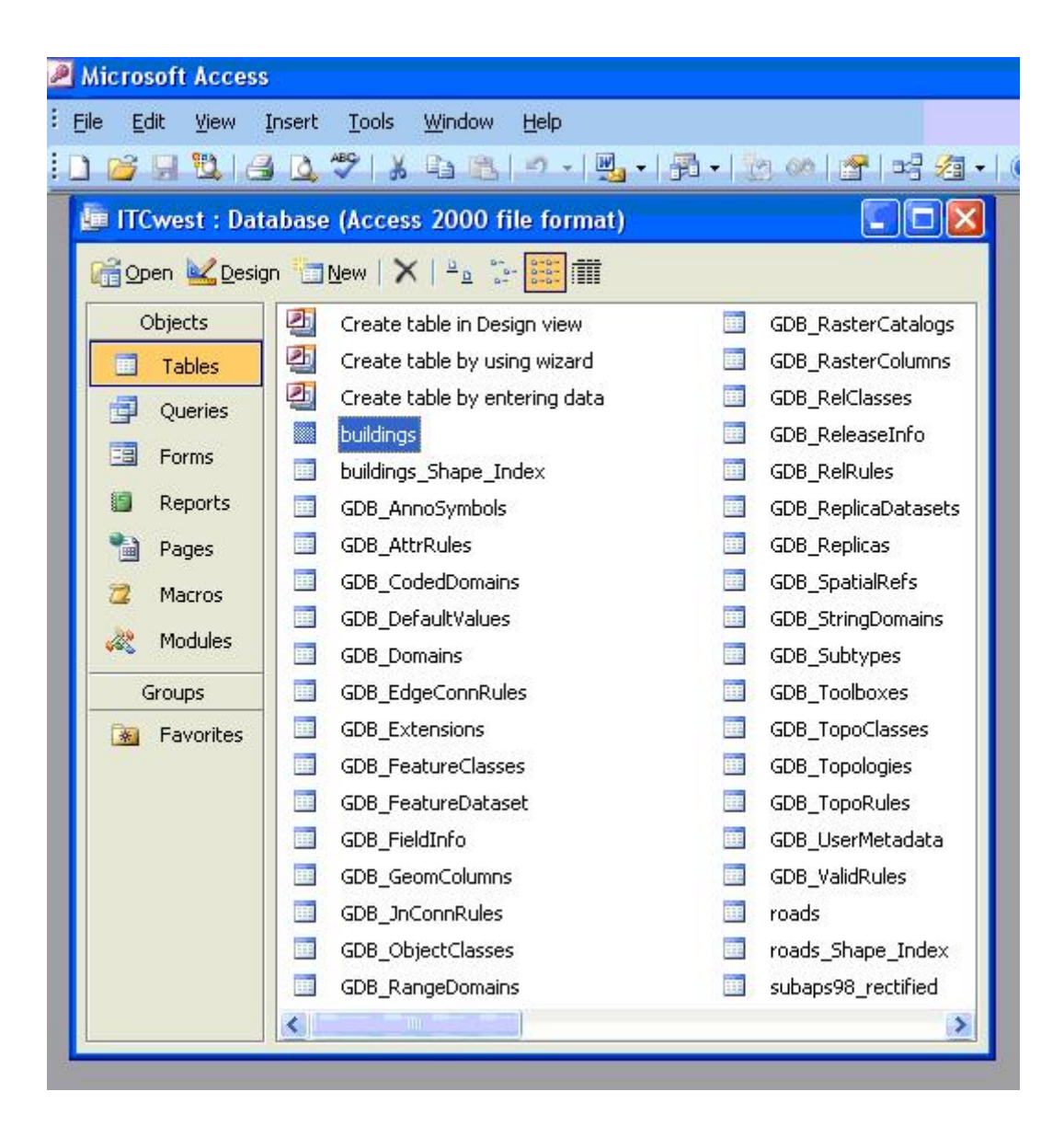

### პერსონალური გეომონაცემთა ბაზის მართვა

უკეთესად რომ ვმართოთ მონაცემები, მჯობესია, რომ ერთმანეთთან დაკავშირებული მონაცემები ერთ მონაცემთა ბაზაში მოვათავსოთ. მაგრამ ზოგჯერ გვჭირდება რომ შევქმნათ ცალკე ახალი გეომონაცემთა ბაზა და მასში შევიტანოთ მონაცემთა ნაწილი ორიგინალური მონაცემთა ბაზისგან.

### ახალი გეომონაცემთა ბაზის შექმნა

მოვნიშნოთ საქაღალდე "dataentryex",მარჯვენა ღილაკით დავაწკაპოთ, მენიუს ჩამონათვალში მოვნიშნოთ "New"- "Personal Geodatabase";

ახალ გეომონაცემთა პაზას მივცეთ შესაბამისი სახელი,მაგ."Mywork";

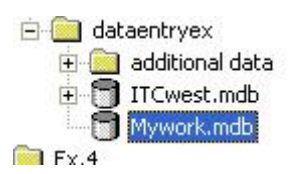

ახლადშექმნილი გეომონაცემთა ბაზა ცარიელია,მასში შევიტანოთ "buildings","roads";

"Copy"-"Paste"-ის დახმარებით შევასრულოთ ეს პროცესი.

ჩვენ შეგვიძლია დავინახოთ რომ ეს ორი ობიექტთა კლასი მოთავსებულია პირდაპირ გეომონაცემთა ბაზაში,ე.წ. "Feature dataset"-ის გარეშე.ამ შემთხვევაში ცალკეულ ობიექტთა კლასს შეუძლია ქონდეს განსხვავებული კოორდინატთა სისტემა. თუ ჩვენ გვაქვს რამდენიმე ობიექტთა კლასი ერთნაირი საკოორდინატო სისტემით,მაშინ ისინი შეგვიძლია დავაჯგუფოთ ერთ "Feature dataset"-ში,თუმცა ჩვენ არ შეგვიძლია დავაჯგუფოთ რამდენიმე ობიექტთა კლასი,სხვადასხვა საკოორდინატო სისტემით ერთ "Feature dataset"-ში. როდესაც ობოექტთა კლასები დაჯგუფებული არიან "Feature dataset"-ში,მათ აქვთ ტოპოლოგიური მთლიანობა ერთმანეთს შორის. ამის შესახებ მოგვიანებით ვიმსჯელებთ.

#### ახალი "Feature dataset"-ის შექმნა

მოვნიშნოთ "Mywork" პერსონალური მონაცემთა ბაზა. მარჯვენა ღილაკით დავაწკაპოთ ,მენიუ ფანჯარაში მივნიშნოთ "New"- "Feature dataset",დავარქვათ შესაბამისი სახელი "Mywork-dataset";

ახალი "Feature dataset"-ის საკოორდინატო სისტემის განსაზღვრისთვის მოვნიშნოთ "Edit" ღილაკი;

მოვნიშნოთ ღილაკი "Import" ,მოვნიშნოთ "building"---"Add" ღილაკი.შეგვიძლია დავინახოთ და დავათვალიეროთ საკოორდინატო სისტემის შესახე დეტალური ინფორმაცია;

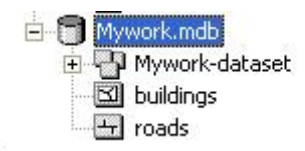

### "buildings","roads"-ების ექსპორტირება ახლადშექმნილ "Feature dataset"-ში

მოვნიშნოთ "buildings", მარჯვენა ღილაკით დავაწკაპოთ,მენიუს ფანჯარაში მოვნიშნოთ "Esport"-"To Geodatabase(single)","Feature class to Feature class" ფანჯარა გაიხსნება;

მოვნიშნოთ საქაღალდეს ღილაკი და მივუთითოთ მისამართი,სადაც გვინდა რომ ექსპორტი გავუკეთოთ აღნიშნულ ოპიექტთა კლასს.

დავწეროთ სახელი "My buildings"---"Output Feature Class Name"-ში, "OK";

გავიმეორ თ იგივე პროცედურა "roads"-სთვის;

| Input Feature  |                                          |                                         |                      | Help                       |
|----------------|------------------------------------------|-----------------------------------------|----------------------|----------------------------|
|                |                                          | al a tra a colori                       | and below and the of | Output Feature Class       |
| JE. VIC_EXI_IU |                                          | vuataentiy                              | extingwork.mu        | Name                       |
| Output Locat   | ion                                      |                                         |                      | Name                       |
| ENTC For for   | - head/AEV date/ Eurov                   | dataantu                                | aut Muunadu aad      | The name of the output for |
| E.VIC_EXI_IU   |                                          | vuataentiy                              | exampwork.mu         | ine name of the output lea |
|                | re Clace Name                            |                                         |                      | Class.                     |
| Mu buildings   | re class Marrie                          |                                         |                      |                            |
| my buildings   |                                          |                                         |                      |                            |
| Expression (   | optional)                                |                                         |                      |                            |
|                |                                          |                                         |                      |                            |
| 1              |                                          |                                         |                      |                            |
| Field Info (or | tional)                                  |                                         |                      |                            |
| FieldName      | NewFieldName                             | Visible                                 | SplitPolicy          |                            |
| TDN CODE       | TDN CODE                                 | TRUE                                    | NONE                 |                            |
| type           | type                                     | TRUE                                    | NONE                 |                            |
| landuse        | landuse                                  | TRUE                                    | NONE                 |                            |
| Shape_Len      | Shape_Length                             | TRUE                                    | NONE                 |                            |
| Shape_Area     | Shape_Area                               | TRUE                                    | NONE                 |                            |
|                |                                          |                                         |                      |                            |
|                |                                          |                                         |                      |                            |
|                |                                          |                                         |                      |                            |
|                |                                          |                                         |                      |                            |
| 1              |                                          |                                         |                      |                            |
| Ounut will co  | ntain Measure (M)                        | values                                  | (ontional)           |                            |
| SAME AS TE     | MPLATE                                   |                                         |                      |                            |
|                |                                          |                                         |                      |                            |
|                | and a second second second second second | 100000000000000000000000000000000000000 |                      | ×                          |

როდესაც დავასრულებთ ამ პროცესს, ესეთი სურათი უნდა მივიღოთ;

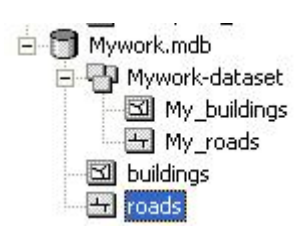

წავშალოთ "buildings","roads",ობიექტთა კლასები "Mywork" გეომონაცემთა ბაზიდან.;

მოვნიშნოთ "buildings",მარჯვენა ღილაკით დავაკლიკოთ,მენიუს ფანჯრიდან მოვნიშნოთ პრძანეპა "Delete" და წავშალოთ აღნიშნული ობიექტთა კლასი;

იგივე გავიმეოროთ "roads"-სთვის;

# მონაცემთა შეყვანა და რედაქტირება

ავციფროთ შენობების ახალი პოლიგონები.

თუ მოვათავსებთ "buildings"-"Feature class"-ს სატელიტური სურათის ზემოთ(იგივე ტერიტორია), ჩვენ შეგვიძლია დავინახოთ ყველა შენობა,რომელიც მოცემულია სატელიტურ სურათზე.

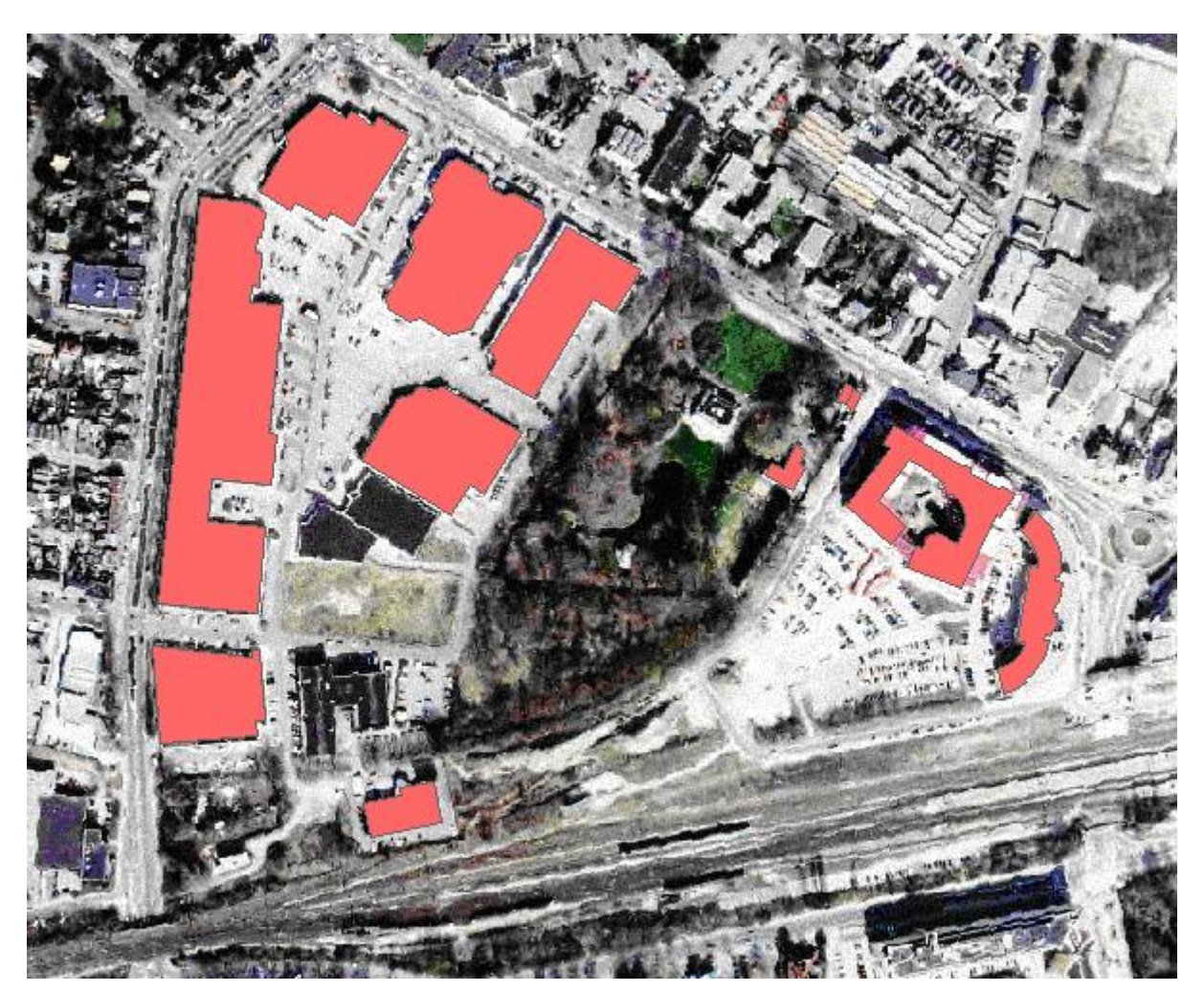

ერთიდაიმავე ტერიტორიის მომცველი ორი ფენა რომ გავვხსნათ(მაგ.ობიექტთა კლასი,სურათი და ა.შ.) მათ უნდა ქონდეთ ერთნაირი საკოორდინატო სისტემა.

გავხსნათ "ArcMap";

დავამატოთ "buildings","roads", სატელიტური სურათი. ამ ყველაფერს თქვენ საქაღალდე "Dataentryex"-ში ნახავთ;

"ArcMap"-ში მოვნიშნოთ "View"—"Toolbar"---"Editor";

"Editor Toolbar"-ში მოგნიშნოთ "Editor"---"Start Editing";

| Wintitled - ArcMap - ArcInfo         File Edit Yew Insert Selection Iools Window Help         Image: Selection Iools Window Help         Image: Selection Iools Window Help         Image                                                                                                    | 3          |
|----------------------------------------------------------------------------------------------------|------------|
| Wittited - ArcMap - ArcInfo         Elle Edit Yew Insert Selection Iools Window Help                                                                                                    |            |
| Ele Edit View Insert Selection Tools Window Help         Image: Selection Tools Window Help         Image: Selection Tools Window Help                                                                                                    | <b>a</b> 🔀 |
| Image: Second second secon                                |            |
| Editor V V Task: Create New Feature Target: V O D V O D V O | a   19     |
| Image: Second second secon                                |            |
| Green: Band_2         Bkue: Band_3             Image: Band_3             Image: Band_3                                                                                                    | ×          |
| TH Start 🛛 Ə 🞯 🤁 🦥 👬 Wi 🗁 Wi 🖓 Ses 🗁 EX 🏹 Ad 🖉 TR 🕲 Lint 🖤 Doc 💥 unti EN < 💽 🛓 🕸 🗞                                                                                                    |            |

### დავიწყოთ აციფვრა

მივაქციოთ ყურადღება რომ "buildings"-"Feature class" არის გააქტიურებული "target layer"-ში;

ასევე "Task"-ში----"Create New Feature";

"Editor toolbar"-ში მოვნიშნოთ "Sketch tool" 🖉

🦲 დავიწყოთ\_აციფვრა.

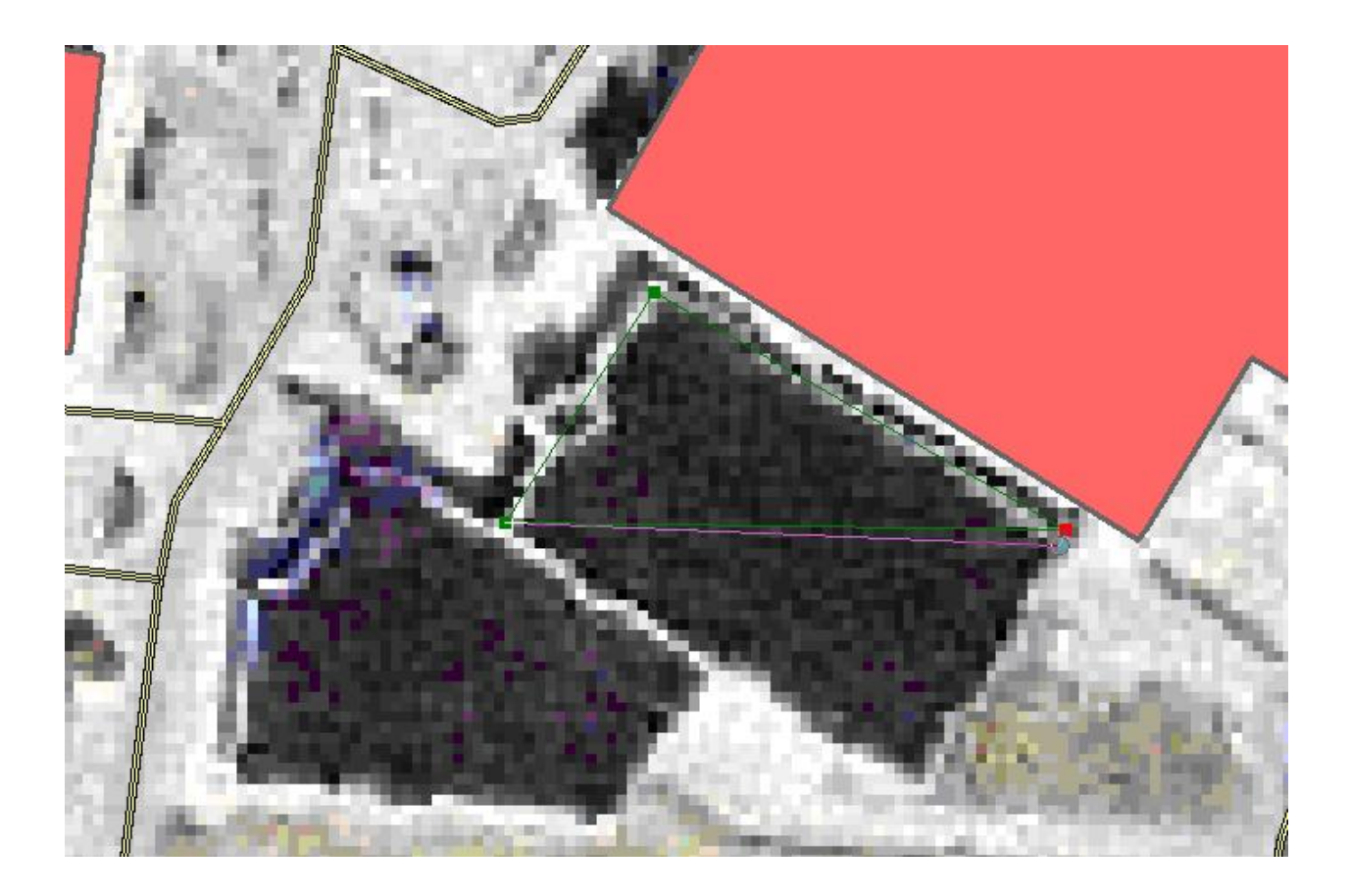

როდესაც დავამთავრებთ ორივე პოლიგონის აციფვრას,შევამოწმოთ საერთო საზღვარი ამ ორი პოლიგონის.

### მართებულად არის აციფრული მოსაზღვრე საზღვარი?

ძალიან ძნელია და თითქმის შეუძლებელი ავციფროთ წერტილები ისე,რომ ისინი ზუსტად ერთმანეთის იდენტურ ადგილას იყოს თუ არ გამოვიყენებთ სპეციალურ იარაღს,რომელიც ამაში დაგვეხმარება.

თავიდან ავციფროთ უკვე აციფრული ორი პოლიგონი.მაგრამ ამ შემთხვევაში ჩვენ გამოვიყენებთ "snapping tool"-ს. ეს იარაღი საშუალებას გვაძლევს, რომ დახაზვა დავიწყოთ არსებული ობიექტის ზუსტი ადგილიდან. ეს იარაღი ძალიან გვეხმარება ერთმანეთთან დაკავშირებული ობიექტების აციფვრაში,როდესაც ასაციფრი ობიექტი უნდა იყოს მისნეპებული "vertex","edge" ან სხვა არსებულ ობიექტთან. სვადახვა "snapping tolerance" შეგვიძლია შევარჩიოთ. ტოლერანსი განსაზღვრავს მანძილს ობიექტთა შორის,რომლებიც უნდა იყოს მისნეპებული.

შევწყვიტოთ აციფვრა,ისე რომ არ შევინახოთ უვე აციფრული ობიექტები.

მოვნიშნოთ "start editing";

"Editor toolbar"---"Editor"---"Snapping"; ახალი ფანჯარა გაიხსნება, გავააქტიუროთ "edge" ---"buildings"-ის გასწვრივ;

| Layer                  | Vertex                            | Edge | End |   |
|------------------------|-----------------------------------|------|-----|---|
| buildings<br>roads     |                                   |      |     |   |
| Raster                 | nterlines                         |      |     | ^ |
|                        | ersection<br>ds                   |      |     | 1 |
| Soi<br>Topolo<br>Top   | ia<br>gy Elements<br>pology nodes |      |     | - |
| Ė~□ Miscella<br>I□ Sur | neous<br>vey Points               |      |     | ~ |

მოვნიშნოთ "Editor toolbar"---"Editor"---"Options….", გაიხსნება ახალი ფანჯარა,მოვნიშნოთ "General"---"Snapping Tolerance"-ში მივუთითოთ "8" და "map units";

| Editing Options                                         | ? 🔀   |
|---------------------------------------------------------|-------|
| General Topology Versioning Units Edit Tasks Annotation |       |
| Display measurements using 3 decimal places             |       |
| Snapping tolerance: 8 map units 💌                       |       |
| Sticky move tolerance: 0 pixels                         |       |
| Stretch geometry proportionately when moving a vertex   |       |
| Stream Mode                                             |       |
| Stream tolerance: 0 map units                           |       |
| Group 50 points together when streaming                 |       |
|                                                         |       |
|                                                         |       |
|                                                         |       |
|                                                         |       |
|                                                         |       |
| OK Cancel                                               | Apply |

გამოვიყენოთ "Sktch tool",რომ ავციფროთ ისევ ორი ერთმანეთის მოსაზღვრე პოლიგონი;

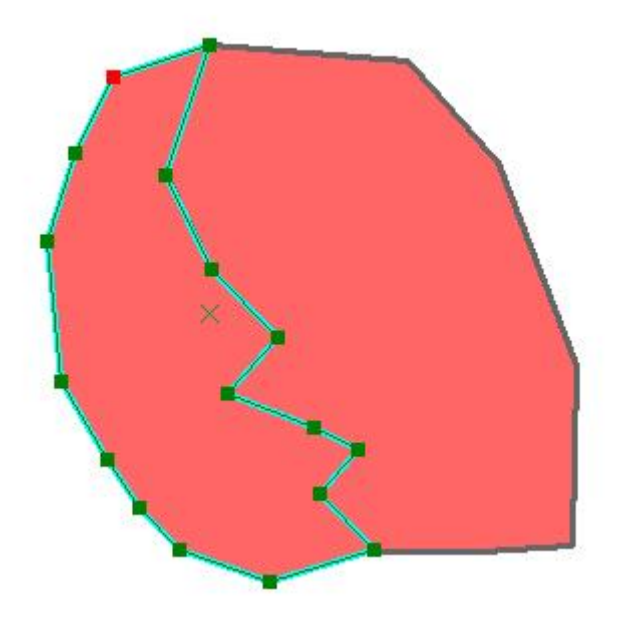

"Snapping" კარგი იარაღია ერთმანეთთან დაკავშირებული ობიექტთა აციფვრისთვის, მაგრამ ის არ არის ოპტიმალური გადაწყვეტლება მეზობელი პოლიგონების აციფვრისთვის.როდესაც მათ არ აქვთ სწორი,ხაზოვანი საერთო საზღვარი, ჩვენ გვიწევს ორჯერ მთელი საზღვრის აციფვრა, რაც დიდ დროს მოითხოვს.

ამის გამო ესეთ სიტუაციებში უნდა გამოვიყენოთ "Auto Complete Polygon tool",რაც საშუალებას გვაძლევს,რომ ისე ავციფროთ ორი მოსაზთვრე პოლიგონი ,რომ ორჯერ არ ავციფროთ მათ შორის მდებარე საზღვარი.

შევწყვიტოთ რედაქტირება,ისე,რომ არ შევინახოთ ჩვენი ნამუშევარი.

### გამოვიყენოთ "Auto Comlete Polygon", რომ ავციფროთ ორი მოსაზღრე პოლიგონი

"Sart editing";

"Editor toolbar"---"Task"---"Auto Comlete Polygon";

მოვნიშნოთ "Sketch tool" და დავაწკაპოთ ერთმანეთის მოსაზღვრე წერტილზე(A ან B), შემდეგ ავციფროთ პოლიგონი და საბოლოოდ ორჯერ დავაწკაპოთ მეორე საერთო წერტილზე (A ან B),რომ შევკრათ პოლიგონი; გავიმეოროთ იგივე პროცედურა მეორე პოლიგონისათვის;

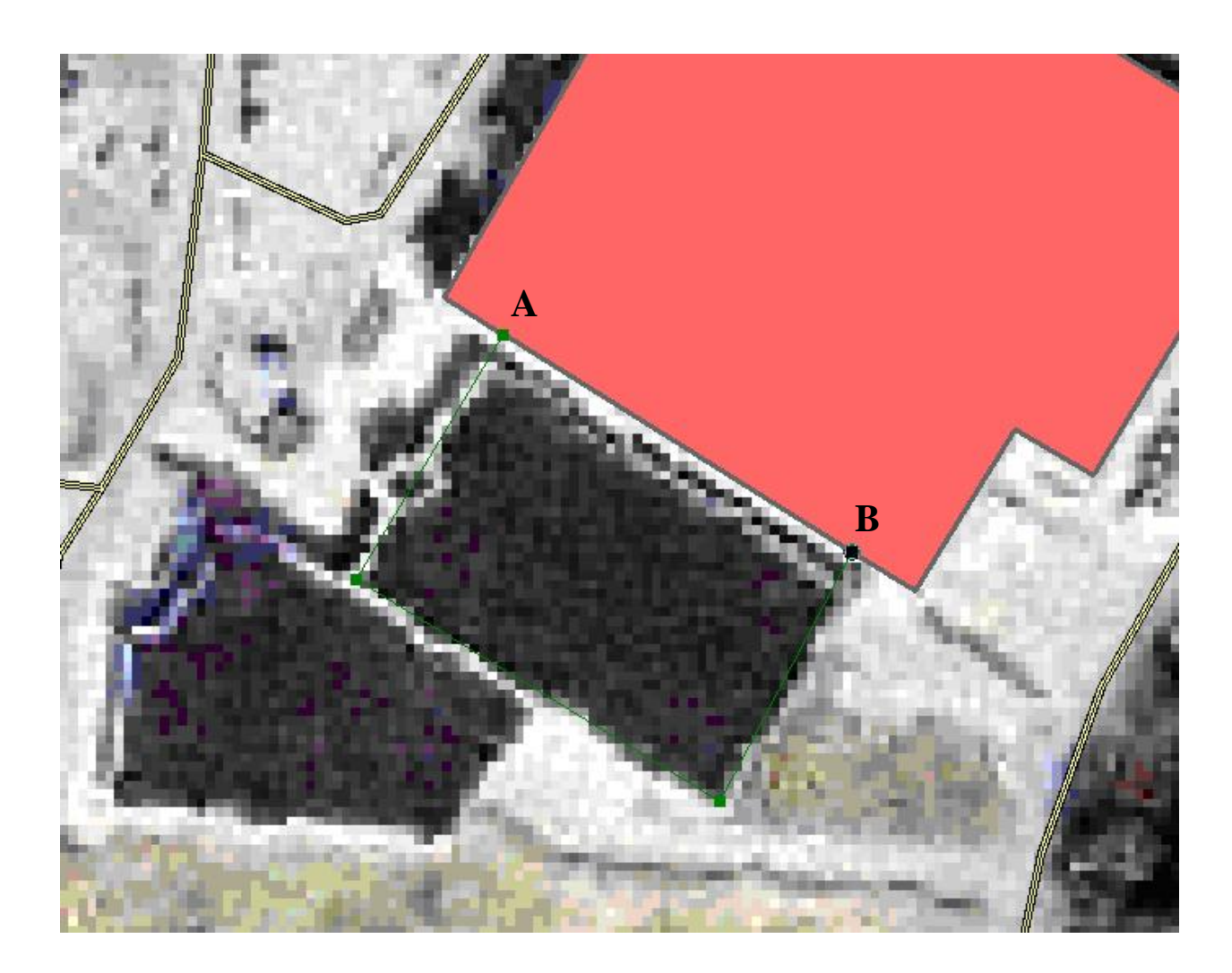

ეხლა დავამატოთ ატრიბუტული მონაცემები("land use" ინფორმაცია) ახლად აციფრულ პოლიგონებს.

# დავამატოთ ატრიბუტული მონაცემები

| გამოვიყენოთ "Edit Tool" . რომ მოვნიშნოთ ახლადაციფრული პოლიგონები<br>და მოვნიშნოთ "Attributes button" . ატრიბუტული ფანჯარა გაიხსნება და<br>ველი"landuse"-ის გასწვრივ ჩავწეროთ "commercial" და დავხუროთ ფანჯარა; |
|----------------------------------------------------------------------------------------------------|
| გამოვიყენოთ "ldentify tool" 🚺 ახალ პოლიგონზე, და ჩვენ დავინახავთ ჩვენს<br>მიერ რედაქტირებულ ატრიბუტულ მონაცემებს.                                                                                              |

| 🖃 buildings | Property                     | Value                                 |
|-------------|------------------------------|---------------------------------------|
| <b>⊕</b> 18 | OBJECTID<br>TDN_CODE<br>type | 18<br><null><br/><null></null></null> |
|             | landuse                      | commercial                            |
|             | Shape_Length                 | 162,43                                |
|             | Shape_Area                   | 1586,637                              |
| 1 features  | <                            |                                       |

მოვნიშნოთ "Editor toolbar"---"Editor"---"Stop Editing",

ასევე შეინახეთ რუკის დოკუმენტი თქვენს პერსონალურ საქაღალდეში;

# გეომონაცემთა ბაზების ტოპოლოგია

ტოპოლოგოა დამოკიდებულია შესაბამის გრაგიკულ გამოსახულებასთან.ყველა ობიექტის შესაბამისი გეომეტრიული კოორდინატები მოთავსებულია მონაცემთა ბაზებში და თუ გრაფიკული გამოსახულების ნაწილი გვხვდება როგორც ორი ობიექტის საერთო ელემენტი,იგი გვხვდება ორჯერ მონაცემთა ბაზაში.

პირველად ჩვენ გამოვსახავთ ახალი გეომონაცემთა ბაზის მონაცემებს, რომლებიც ჩვენ მივიღეთ.

გავხსნათ რუკის დოკუმენტი "Topology.mxd";

დავაკვირდეთ ორ მეზობელ პოლიგონს, რომელთა შორის არის სიცარიელე,იგი წარმოადგენს აციფვრის დროს დაშვებულ შეცდომას.

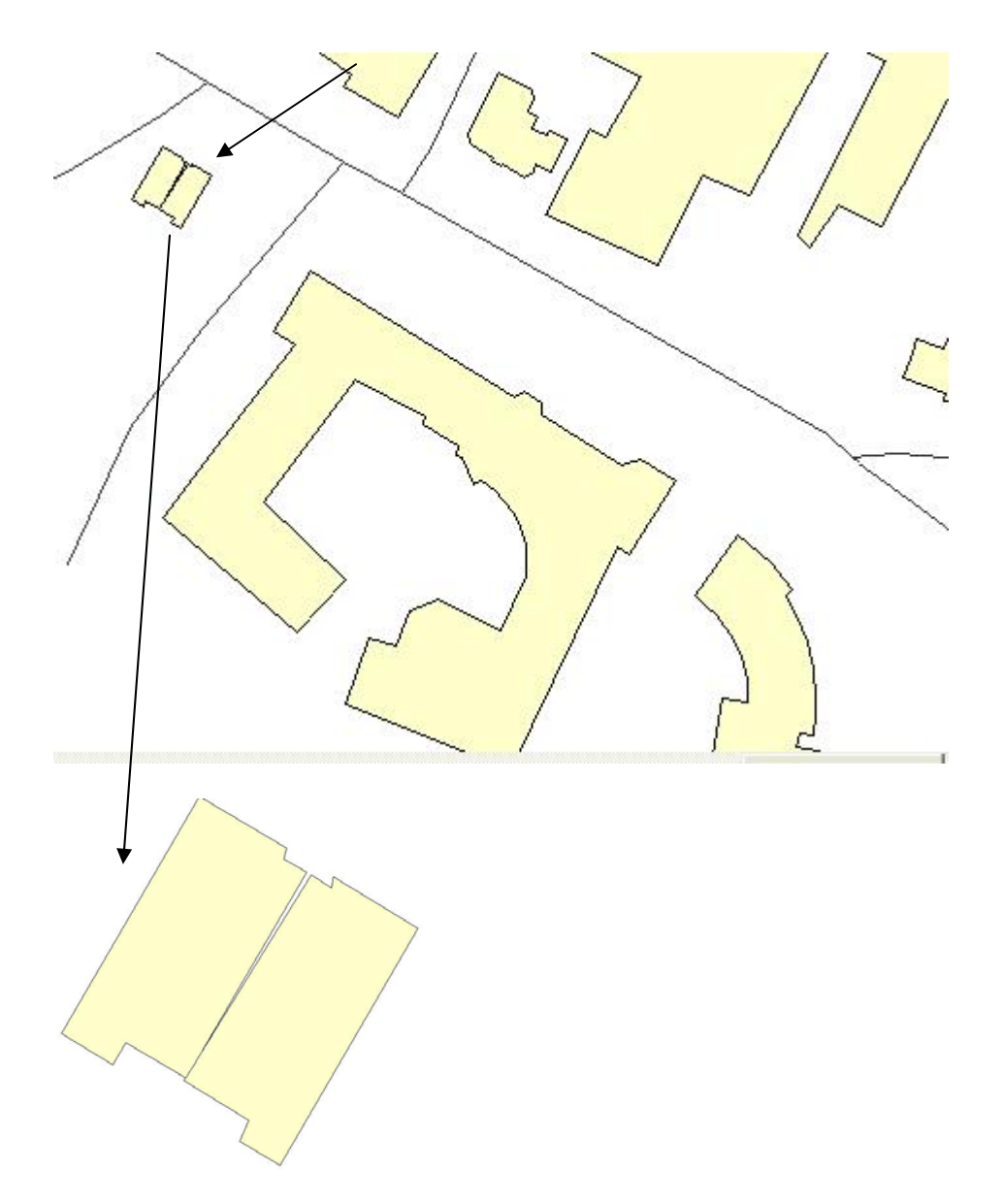

შევქმნათ ახალი ტოპოლოგია

დავხუროთ "ArcMap" და გავხსნათ "ArcCatalog";

მოვნიშნოთ გეომონაცემთა პაზა "additional \_data", "Feature dataset"----Topography.დავაწკაპოთ მარჯვენა ღილაკით,მოვნიშნოთ "New"---"Topology";

ახალი ფანჯარა გაიხსნება,მივუთითოთ "Next", შემდეგ ფანჯარაში შევიყვანოთ "Name"---"Topology", "Cluster Tolerance"---0.09.( "Cluster Tolerance" აღნიშნავს მანძილის არეალს,რომელშიც ვერტექსები განიხილება ,ამ ტოლერანსით ისინი მიესნეპება ერთმანეთს; შემდეგ მივუთითოთ "Next";

| ew Topology                                                |                                                                         |                                                                   |                                         | ? 🛛    |
|------------------------------------------------------------|-------------------------------------------------------------------------|-------------------------------------------------------------------|-----------------------------------------|--------|
| Enter a name for                                           | your topology:                                                          |                                                                   |                                         |        |
| Topology                                                   |                                                                         |                                                                   |                                         |        |
| Eutore de la la                                            | 1                                                                       |                                                                   |                                         |        |
| Enter a cluster to                                         | lierance:                                                               |                                                                   |                                         |        |
| 10.05                                                      | meters                                                                  |                                                                   |                                         |        |
| The cluster toler<br>boundaries are c<br>endpoints falling | ance is a distance ra<br>onsidered identical,<br>within the cluster tol | inge in which all ve<br>or coincident. Verti<br>erance are snappe | ertices and<br>ices and<br>ed together. |        |
| The default value                                          | e is based on the pro<br>feature dataset                                | ecision defined for                                               | the spatial                             |        |
|                                                            | reature uataset.                                                        |                                                                   |                                         |        |
|                                                            |                                                                         |                                                                   |                                         |        |
|                                                            |                                                                         |                                                                   |                                         |        |
|                                                            |                                                                         |                                                                   |                                         |        |
|                                                            |                                                                         | < Back                                                            | Nexts                                   | Cancel |
|                                                            |                                                                         | - DOCK                                                            | TOAC 2                                  |        |

შემდეგ ფანჯარაში ჩვენ უნდა მოვნიშნოთ სამივე ობიექტთა კლასი("buildings", "roads", "water areas"), შემდეგ ---"Next";

შემდეგ უნდა განვსაზღვროთ "Ranks",იგი აკონტროლებს რამდენი ობიექტია კავშირში ხსვა ობიექტებთა(სხვა ობიექტთა კლასიდან).რაც უფრო მაღალია ეს მაჩვენბელი,უფრო ცოტა ობიექტი იღებს მონაწილეობას;

შევიტანოთ: "Rank"---3; "roads"---3; "buildings"---2; "water areas"---1; შემდეგ "Next";

ეხლა ჩვენ უნდა შევქნათ ტოპოლოგიური წესები; მოვნიშნოთ ღილაკი "Add rule"; პირველი წესი:მოვნიშნოთ "buildings"----"Must not overlap"---"Ok"; მეორე წესი: "buildings"----"Must not overlap with"---"water areas"---"Ok"; შემდეგ მოვნიშნოთ "Next" და ბოლო ფანჯარაში "Finish";

ახალი ტოპოლოგია შექმნილია, გაიხსნება ახალი ფანჯარა და მისი დახმარებით დავამტკიცოთ ახლადშექმნილი ტოპოლოგია;

| ☑ ☆ roads<br>☑ ☑ buildings<br>☑ ☑ water_areas | Select All<br>Clear All |
|-----------------------------------------------|-------------------------|
|                                               |                         |
| <                                             |                         |

ტოპოლოგიის შექმნის შემდეგ გამოვიკვლიოთ რა ცვლილებები განიცადა მონაცემებმა;

გავხსნათ "ArcMap" და დავამატოთ ახლადშექმნილი ტოპოლოგიის ფენა,ამასთანავე :"roads","buildings", "water areas";

წითელი არეალები ასახვას პოტენციურ შეცდომებს, გავადიდოთ ისინი და გავერკვით რა პრობლემებია მათთან დაკავშირებით;

გავადიდოთ ორი მეზობელი შენობა,ისინი არ ემთხვევიან ერთმანეთს იმიტომ,რომ ჩვენ "Cluster tolerance" მივუთითეთ 0.09;

"Cluster tolerance" ფრთხილად უნდა შევარჩიოთ, დიდი ტოლერანსი გამოიწვევს ბევრი ვერტექსის მისნეპებას, რაც გამოიწვევს ობიექტის ფორმის ცვლილებას.

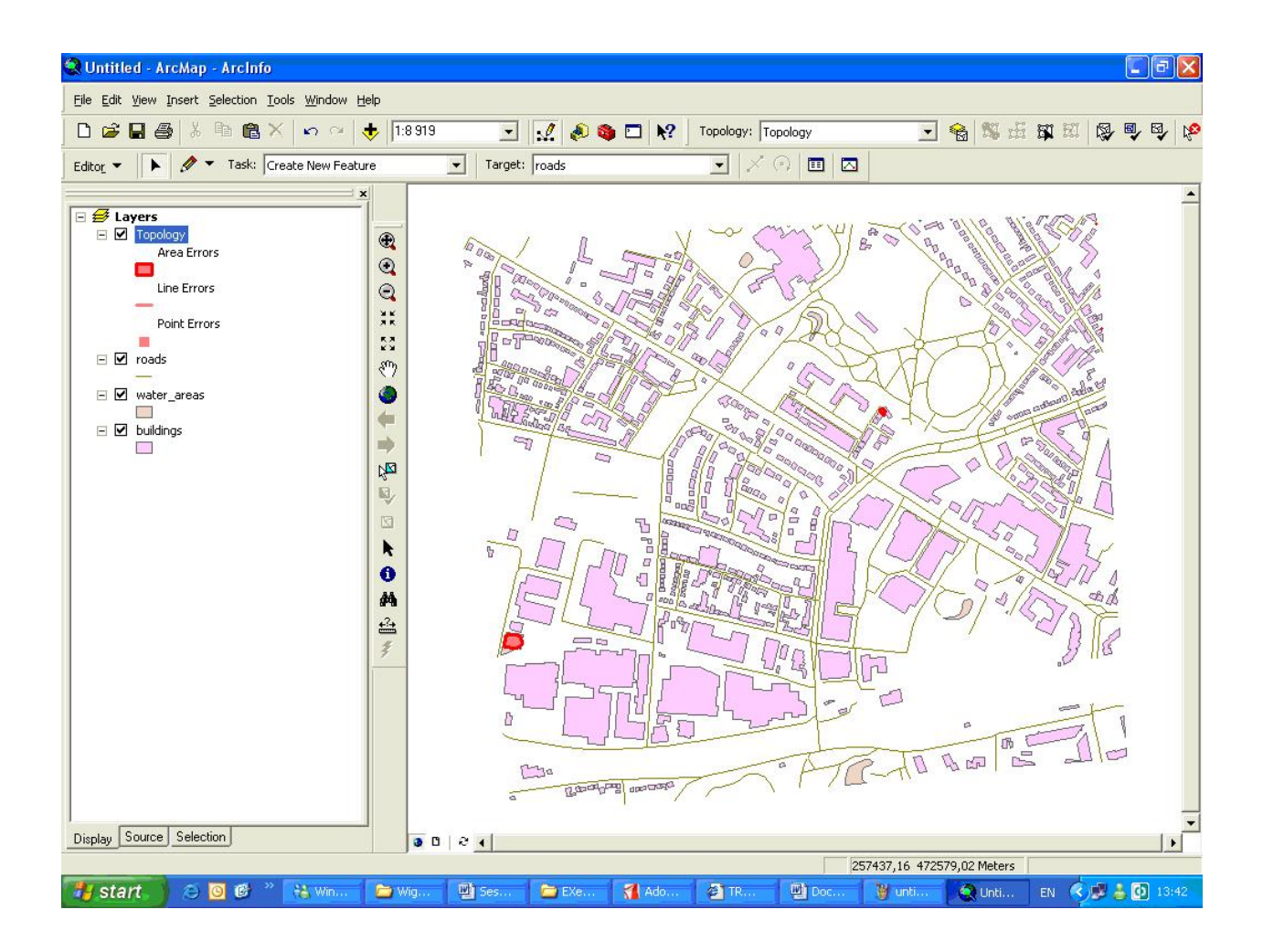

ეხლა უფრო დეტალურად გავარჩევთ შეცდომებს.

მოგნიშნოთ "Editor Toolbar"---"Editor"---"Start editing"; ასევე "Editor Toolbar"-ში მოგნიშნოთ :More Editing Tool"---"Topology" და ახალი "Editing Tools" გაიხსნება;

მოვნიშნოთ "Error Inspector " და ახალი ფანჯარა გაიხსნება, მოვნიშნოთ "must not overlap with water areas",ამოვრთოთ "Visible Extend Only" და "Search Now";

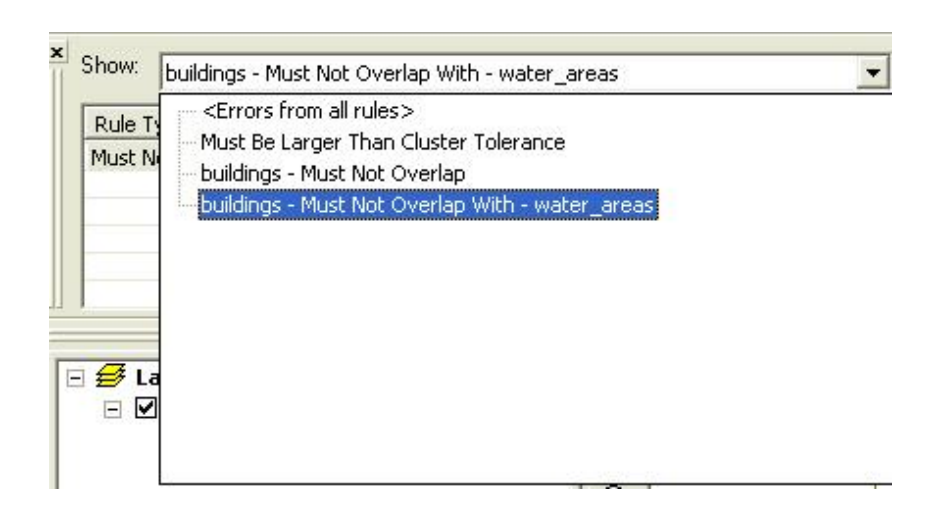

ერთი შეცდომა გაჩნდება ჩამონათვალში,მარჯვენა ღილაკით დავაწკპოთ და ჩამონათვალიდან მოვნიშნოთ "Zoom to", ჩვენ თვალნათლივ დავინახავთ შეცდომას;

მოვნიშნოთ წესი: "Must be larger than the cluster tolerance",ჩვენ ვიპოვით ორ პატარა შეცდომას, რომლებიც უფრო პატარაა ვიდრე მითითებული ტოლერანსი;

მოვნიშნოთ "Fix Topology Error Tool" 🥙 და მარჯვენა ღილაკით დავაწკაპოთ შეცდომაზე და წავშალოთ;

შევეცადოთ გავასწოროთ დარჩენილი შეცდომები;

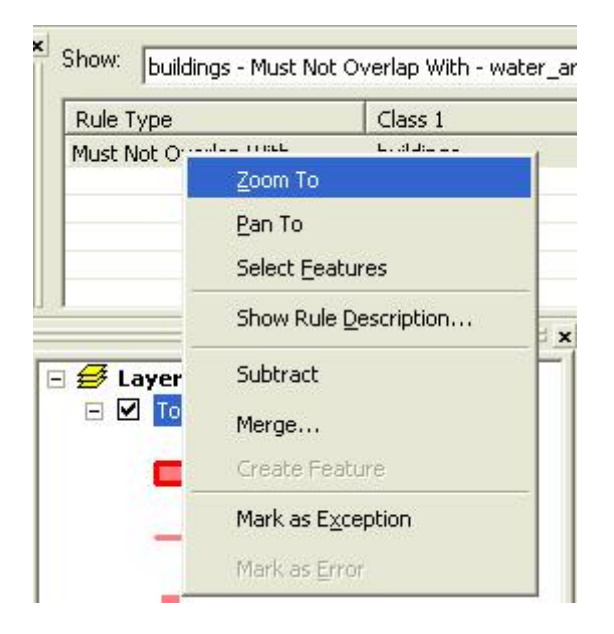

# საერთო საზღვრებზე და ვერტექსებზე მუშაობა

როგორც ზემოთ ავღნიშნეთ,გეომონაცემთა ბაზები დამოკიდებულია შესაბამის ტოპოლოგიაზე,ჩვენ შეგვიძლია დავინახოთ საერთო საზღვრები,როგორც ერთი ხაზი,მაგრამ სინამდვილეში ორი ერთმანეთზე მყოფი ხაზია. "ArcGIS" სპეციალურ იარაღებს, წარმოადგენს ობიექტთა საერთო საზღვრებთან სამუშოას,რომელიც ინარჩუნებს ობიექტთა მთლიანობას.

მეზობელი შენობების საერთო საზღვრის მდებარეობის შეცვლა

"Start Editing";

"Buildings" ფენა უნდა იყოს მითითებული "Target"-ში;

გავადიდოთ ორი მოსაზღვრე შენობა,მხოლოდ ეს შენობები უნდა იყოს გამსახული რუკაზე;

მოვნიშნოთ "Topology Toolbar"---"Map Topology", ახლადგახსნილ ფანჯარაში მოვნიშნოთ "buildings" da "Cluster Tolerance"---0.09, Ok; შემდეგ მოვნიშნოთ "Topology Edit Tool" და დავაწკაპოთ საერთო საზღვარზე, და ჩვებ შეგვიძლია დავინახოთ,რომ ამ საზღვრის ფერი შეიცვლება;

კურსორი მოვათავსოთ ზუსტად საზღვარზე და ვამოძრაოთ,გავაჩოჩოთ ოდნავ მარცხნივ;

შევინახოთ აღნიშნული ცვლილებები;

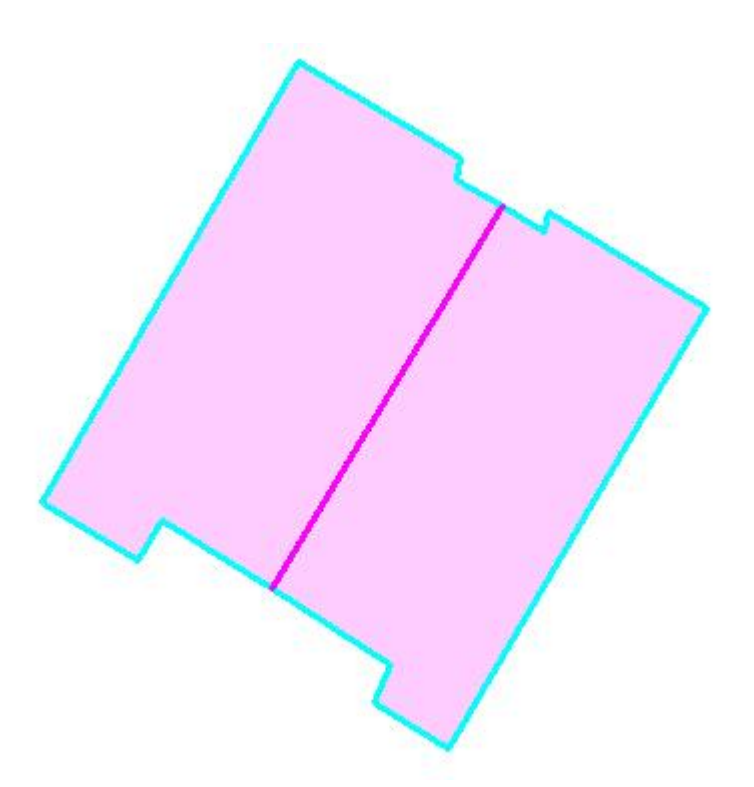

შევქმნათ ახალი წერტილლოვანი ობიექტთა კლასი ავტობუსის გაჩერებისთვის

შევქმნათ ახალი წერტილლოვანი ობიექტთა კლასი ავტობუსის გაჩერებისთვის და გამოვიყენოთ X,Y კოორდინატები,რომ დავამატოთ ავტობუსის გაჩერებები ახალ ობიექტთა კლასს.

კლასს,რომ ნაწილში ამ ჩვენ შევქნით ახალ წერტილოვან ობიექტთა განვათავსოთ ავტოპუსის ორი გაჩერება.ორი ძირითადი მომენტი უნდა გავითვალისწინოთ ახალი ობიექტთა კლასის შექმნის დროს:პირველი -ფორმის ტიპი(წერტილოვანი,ხაზოვანი,პოლიგონალური) მეორესაკოორდინატო და სისტემა.

### შევქმნათ ახალი წერტილოვანი ობიექტთა კლასი

გავხსნათ "ArcCatalog", მოვნიშნოთ პერსონალური გეომონაცემთა ბაზა "Mywork"—"Mywork-dataset" ,დავაწკაპოთ მარჯვენა ღილაკით და ავირჩიოთ "New"---"Feature class",ახალი ფანჯარა გაიხსნება, დავარქვათ სახელი "Busstops" და "Next";

გაიხსნება შემდეგი ფანჯარა,რომელშიც პარამეტრებს არ ვცვლით,"Next";

გაიხსნება ახალი ფანჯარა,სადაც ვანიჭებთ ფორმის ტიპს(წერტილოვანი,ხაზოვანი,პოლიგონალური) და სკოორდინატო სისტემას ახალ ობიექტთა კლასს;

შემდეგ "Finish";

შევამოწმოთ გეომონაცემთა ბაზა "Mywork";

ვნახავთ,რომ ამ გეომონაცემთა ბაზაში ახალი წერტილოვანი ობიექტთა კლასი-"Busstops" გვაქვს.

კითხვა:

რატომ არ მივანიჭეთ "Busstops" ოპიექტთა კლასს საკოორდინატო სისტემა?

რასაკვირველია ჩვენს მიერ ეხლა შექმნილი ობიექტთა კლასი ცარიელია. დავამატოთ წეტილოვანი ობიექტები უკვე ჩვენთვის ნაცნობი კოორდინატების დახმარებით. გავხსნათ "ArcMap" დოკუმენტი;

დავამატოთ "Busstops" ოპიექტთა კლასი;

"Start Editing";

"Target"---- "Busstops"; "Task"----"Create New Feature";

მოვნიშნოთ "Sketch Tool" ღილაკი,დავაკლიკოთ მარჯვენა ღილაკით და ავირჩიოთ ბრძანება: "Absolute x,y" ; გაიხსნება პატარა ფანჯარა და მასში შევიტანოთ შემდეგი მონაცემები:257134.30; 471885.22;

გავიმეოროთ იგივე პროცედურა მეორე წერტილისთვის(257171.48; 471881.15);

# დასკვნა

ამ სავარჯიშოში ჩვენ ვისწავლეთ როგორ უნდა ვმართოთ გეომონაცემთა ბაზა,როგორ უნდა შევიტანოთ გეოგრაფიული და ატრიბუტული მონაცემები; ეხლა ჩვენ შეგვიძლია:

- შევქმნათ პესონალური გეომონაცემთა ბაზა;
- კოპირება გავუკეთოთ ობიექტთა კლასებს სხვა გეომონაცემთა ბაზაში;
- წავშალოთ ობიექტთა კლასი გეომონაცემთა ბაზიდან;
- რედაქტირება გავუკეთოთ გეოგრაფიულ ობიექტებს;
- შევქმნათ ტოპოლოგიური კავშირები გეომონაცემთა ბაზაში;
- შევქმნათ ახალი ობიექტთა კლასი;
- ავციფროთ გეოგრაფიული ობიექტები;

გარდა ამისა სხვა მრავალი საშუალებაა იმისა,თუ როგორ უნდა ვმართოთ, შევიტანოთ,რედაქტირება გავუკეთოთ მონაცემებს "ArcGIS"-ში.თუმცა ეს სავარჯიშო მოიცავს საკითხებს,რომლებიც ძალიან ძირეულია,რომ გავიგოთ "ArcGIS"-ის პრინციპები.მრავალი დამატებით გამოცდილებას შევიძენთ ამ კურსის განმავლობაში.

ავციფროთ სხვადასხვა გეოგრაფიული ობიექტი,სვხადასხვა ფენის გამოყენებით.